| PROFESORA EVA SALES<br>CONTENIDO ANEXO POST-PRODUCCION<br>EDICIÓN DE LA ANIMACIÓN<br>and ce realizar el montaje de la animación, seguir estos pasos para empezar el p<br>nière:<br>Abrimos Première/Nuevo Proyecto<br>Antes De HACER NADA MÁS: menú Edición/Preferencias/Generales:<br>miere Pro CC - C.\Usuario\eva\Documentos\Adobe\Premiere Pro\USUSIn thulosdgwe*<br>Edicario Marcador Tudo Vertan Ayus<br>Pedracer Ctri Mayas-A<br>Copier Ctri Mayas-Q<br>Pagar inscrión Ctri Mayas-Q<br>Bencario<br>Cortar de RENCOSS<br>Bienconar de todo Ctri Mayas-A<br>Biencer siguiente<br>Encuencia en addeb audition<br>Ctri Mayas-Q<br>Biencer ar de todo Ctri Mayas-Q<br>Biencer ar de todo Audion Ctri Mayas-Q<br>Biencer ar de todo Ctri Mayas-Q<br>Biencer ar de todo Audion Ctri Biencer ar guetta<br>Menoria<br>Biencer ar guetta<br>Biencer ar guetta<br>Biencer ar                                                                                                    | ASIGNATURA                                                                 | TECNOLO                                    | IGIAS DE LA IMAGEN II                                                  |
|----------------------------------------------------------------------------------------------------|----------------------------------------------------------------------------|--------------------------------------------|------------------------------------------------------------------------|
| PROFESORA EVA SALES<br>CONTENIDO ANEXO POST-PRODUCCION<br>EDICIÓN DE LA ANIMACIÓN<br>ra de realizar el montaje de la animación, seguir estos pasos para empezar el p<br>nière:<br>Abrimos Première/Nuevo Proyecto<br>ATES DE HACER NADA MÁS: menú Edición/Preferencias/Generales:<br>enter Pro CC - Clusuation/eval@ocumentos/Adobe/Premiere Pro/9.0/Sin thulosdagoe*<br>Editor C de Seciencia Marcador Tudo Ventan Ayudo<br>Pederer C de Anador Tudo Ventan Ayudo<br>Pegar isticado Marcador Tudo Ventan Ayudo<br>Pegar isticados Marcador Tudo Ventan Ayudo<br>Pegar isticados Marcador C de Hayus-A<br>Bercoria de todo C de Hayus-A<br>Bercoria de todo C de Hayus-A<br>Bercoria de todo C de Hayus-A<br>Bercoria de todo C de Hayus-A<br>Bercoria e adade Audition<br>C de Hayus-A<br>Bercoria de todo C de Hayus-A<br>Bercoria de todo C de Hayus-A<br>Bercoria e adade Audition<br>Eliqueta e adade.<br>Marcador Eliqueta<br>Meroria<br>Meroria<br>Meroria<br>Bercoria de todo C de Hayus-A<br>Bercoria de todo C de Hayus-A<br>Bercoria de todo C de todo C de Hayus-A<br>Bercoria de todo C de todo C de Bercoria de C de Hayus-A<br>Bercoria de todo C de todo C de Bercoria de C de todo C de todo C de Bercoria de C de Bercoria de C de Bercoria d                                                                                                    | ASIGNATORA                                                                 |                                            |                                                                        |
| CONTENDO AREAD POSTERADOCCION<br>EDICIÓN DE LA ANIMACIÓN<br>ra de realizar el montaje de la animación, seguir estos pasos para empezar el p<br>nière:<br>Artes De Hacer Nada MáS: menú Edición/Preferencias/Generales:<br>Entre PPo CC - Cilusarias evolocumento: Madobel Premiere Pro 3.0,516 tallostigue*<br>Edición Clip Secuencia Marcador Tallo Venara Ayots<br>Debacer<br>Cortar<br>Cortar | PROFESORA                                                                  | EVA SALES                                  |                                                                        |
| <text><text><text><text></text></text></text></text>                                                                                                    | CONTENIDO                                                                  | ANEXO PO                                   | OST-PRODUCCION                                                         |
| ra de realizar el montaje de la animación, seguir estos pasos para empezar el p<br>nière:<br>Atrimos Première/Nuevo Proyecto<br>ATES DE HACER NADA MÁS: menú Edición/Preferencias/Generales:<br>Enter Pro CC - C.\Usuario\eva\Documentos\Adobe\Premiere Pro\9.0\Sin thulosdtgwe*<br>Techacer<br>Coti ar CC + C.\Usuario\eva\Documentos\Adobe\Premiere Pro\9.0\Sin thulosdtgwe*<br>Techacer<br>Coti ar CC + C.\Usuario\eva\Documentos\Adobe\Premiere Pro\9.0\Sin thulosdtgwe*<br>Techacer<br>Coti ar CC + C.\Usuario\eva\Documentos\Adobe\Premiere Pro\9.0\Sin thulosdtgwe*<br>Techacer<br>Coti ar CC + C.\Usuario\eva\Documentos\Adobe\Premiere Pro\9.0\Sin thulosdtgwe*<br>Techacer<br>Coti ar CC + C.\Usuario\eva\Documentos\Adobe\Premiere Pro\9.0\Sin thulosdtgwe*<br>Techacer<br>Coti ar CC + Ak-V<br>Bergar inserción<br>CC + Ak-V<br>Borrar<br>Eliminar rizo<br>Mayús-SURR<br>Agecto<br>Augico<br>Seleccionar todo<br>Seleccionar todo<br>Eliminar no utilizados<br>Eliminar no utilizados<br>Eliminar                                                                                                    |                                                                            | <u>EDICIÓ</u>                              | N DE LA ANIMACIÓN                                                      |
| nière:<br>Abrimos Première/Nuevo Proyecto<br>Antes de la decentration de la decentration de l                                                                                                    | a de realizar el monta                                                     | je de la ani                               | imación, seguir estos pasos para empezar el p                          |
| Abrimos Première/Nuevo Proyecto<br>ATES DE HACER NADA MÁS: menú Edición/Preferencias/Generales:                                                                                                    | lière:                                                                     |                                            |                                                                        |
| Antes of the termination of the termination of termination of termination of termina                                                                                                    | Abrimos Première/Nu                                                        | evo Provect                                | to                                                                     |
| emiere Pro CC - C:\Usuarios\eva\Documentos\Adobe\Premiere Pro\9.0\Sin thulosdtgwe*<br>licion [i]p Secuencia Marcador Titulo Ventana Ayuda<br>Peshacer Ctrl+Mayús-Z<br>Cortar Ctrl+Mayús-Z<br>Cortar Ctrl+Mayús-Y<br>Pegar inserción Ctrl+Mayús-Y<br>Pegar inserción Ctrl+Mayús-Y<br>Borrar RETROCESO<br>Eliminar rizo Mayús-SUPR<br>Dupicar Ctrl+Mayús-Y<br>Seleccionar todos las coincidencias<br>Cancelar selección de todo Ctrl+Mayús-A<br>Buscar<br>Eliqueta Ctrl+Mayús-K<br>Eliqueta Ctrl+Mayús-K<br>Eliqueta Seleccionar todos de teclado Ctrl+Alt+K<br>Preferencias a coincidencias Ctrl+Alt-K<br>Eliqueta Seleccionar todos de teclado Ctrl+Alt-K<br>Eliqueta Seleccionar todos de teclado Ctrl+Alt-K<br>Preferencias a Ctrl+Alt-K                                                                                                    | ANTES DE HACER NAC                                                         | ) <b>Δ Μάς:</b> me                         | enú Edición/Preferencias/Generales <sup>.</sup>                        |
| meriere Pro CC - C./USuarios/evvb0ocumentos/Adobe/Premiere Pro/Sd/Sin thulosdtgwe*<br>icin Cip Secuencia Marcador Thulo Ventana Ayuda<br>Dehacer Ctrl+Mayús+2<br>Cottar Ctrl+Mayús+2<br>Cottar Ctrl+A<br>Copiar Ctrl+Mayús+2<br>Pegar Ctrl+A<br>Pegar Ctrl+Alayús+2<br>Eliminar rizo Mayús-SUPR<br>Burscar RETROCESO<br>Eliminar no utilizados Ctrl+Mayús+4<br>Eliqueta Ctrl+Mayús+4<br>Eliqueta Ctrl+M                                                                                                    |                                                                            | <u></u>                                    |                                                                        |
| ición Clip Secuencia Marcador Titulo Ventana Ayudo<br>Deshacer Ctrl+Mayús+Z<br>Cortar Ctrl+Mayús+Z<br>Cortar Ctrl+Mayús+Z<br>Cortar Ctrl+Mayús+Z<br>Cortar Ctrl+Mayús+Z<br>Pegar inserción Ctrl+Alt V<br>Pegar atributos Ctrl+Alt V<br>Pegar atributos Ctrl+Mayús+SUPR<br>Duplicar Ctrl+Mayús+SUPR<br>Duplicar Ctrl+Mayús+A<br>Seleccionar todo Ctrl+Mayús+A<br>Buscar Ctrl+Mayús+A<br>Eliminar no utilizados Ctrl+Mayús+A<br>Eliminar no utilizados Ctrl+A<br>Eliminar no utilizados Ctrl+F<br>Eliminar no utilizados Ctrl+F<br>Eliminar no utilizados Ctrl+A<br>Eliminar no utilizados Ctrl+A<br>Eliminar no utilizados E etiqueta<br>Metodos abreviados de teclado Ctrl+Alt+K<br>Preferencias >>>>>>>>>>>>>>>>>>>>>>>>>>>>>>>>>>>>                                                                                                    |                                                                            |                                            |                                                                        |
| Deshacer       Ctrl+Z         Rehacer       Ctrl+Mayús-ZZ         Cortar       Ctrl+Mayús-ZZ         Cortar       Ctrl+X         Copiar       Ctrl+X         Copiar       Ctrl+Nayús-YZ         Pegar inserción       Ctrl+Nayús-YZ         Borrar       RETROCESO         Eliminar rizo       Mayús-SUPR         Duplicar       Ctrl+Mayús-S         Cancelar selección de todo       Ctrl+Mayús-A         Buscar       Ctrl+Mayús-A         Eliminar no utilizados       Ctrl+FE         Eliminar no utilizados       Ctrl+E         Editar original       Ctrl+E         Métodos abreviados de teclado       Ctrl+Atr.K         Preferencias       >         Métodos abreviados de teclado       Ctrl+Atr.K         Preferencias       >                                                                                                    | miere Pro CC - C:\Usuarios\eva\Documer<br>ción Clip Secuencia Marcador Tít | ntos\Adobe\Premiere<br>.ulo Ventana Ayuc   | e Pro\9.0\Sin titulosdtgwe ^<br>ida                                    |
| Rehacer Ctrl+Mayús+Z   Cortar Ctrl+X   Copiar Ctrl+Q   Pegar Ctrl+V   Pegar inserción Ctrl+Alt+V   Borrar RETROCESO   Eliminar rizo Mayús+SUPR   Duplicar Ctrl+Mayús+ç   Seleccionar todo Ctrl+Mayús+A   Generales Aspecto   Audio Hardware de audio   Buscar Ctrl+Mayús+A   Buscar Ctrl+Mayús+A   Buscar Ctrl+F   Buscar Ctrl+F   Buscar Ctrl+F   Etiqueta >>   Eliminar no utilizados Ctrl+E   Editar original Ctrl+E   Editar original Ctrl+At+K   Preferencias >>   Métodos abreviados de teclado Ctrl+At+K   Preferencias >>                                                                                                    | Deshacer                                                                   | Ctrl+Z                                     | paneles Ensamblaje Edición Color Efectos Aud                           |
| Cortar       Ctrl+X         Copiar       Ctrl+X         Pegar       Ctrl+V         Pegar inserción       Ctrl+Mayús-V         Pegar atributos       Ctrl+Alt+V         Borrar       RETROCESO         Eliminar rizo       Mayús+SUPR         Duplicar       Ctrl+Mayús+ç         Seleccionar todo       Ctrl+A         Seleccionar todo       Ctrl+A         Seleccionar todo       Ctrl+F         Buscar       Ctrl+Mayús+A         Buscar       Ctrl+F         Buscar       Ctrl+F         Eliminar no utilizados       Ctrl+F         Elitar original       Ctrl+E         Editar original       Ctrl+E         Editar en Adobe Audition       Preferencias         Metodos abreviados de teclado       Ctrl+Alt+K         Preferencias       Separar                                                                                                    | Rehacer                                                                    | Ctrl+Mayús+Z                               | : (sin secuencias) Origen: (sin clips) <b>Controles de efectos</b> ≘ ≫ |
| Copiar       Ctrl - C         Pegar       Ctrl + Mayús + V         Pegar atributos       Ctrl + Alt + V         Borrar       RETROCESO         Eliminar rizo       Mayús + SUPR         Duplicar       Ctrl + Mayús + ç         Seleccionar todo       Ctrl + Mayús + ç         Cancelar selección de todo       Ctrl + Mayús + A         Buscar       Ctrl + Mayús + A         Buscar       Ctrl + Mayús + A         Buscar       Ctrl + Mayús + A         Eliminar no utilizados       Ctrl + F         Elitar original       Ctrl + E         Editar en Adobe Audition       Valores predeterminados de etiqueta         Metodos abreviados de teclado       Ctrl + Alt + K         Preferencias       Valores preducir         Separar       Separar                                                                                                    | Cortar                                                                     | Ctrl+X                                     |                                                                        |
| Pegar       Ctrl+V         Pegar inserción       Ctrl+Mayús+V         Pegar atributos       Ctrl+Alt+V         Borrar       RETROCESO         Eliminar rizo       Mayús+SUPR         Duplicar       Ctrl+Mayús+ç         Seleccionar todo       Ctrl+Alt         Seleccionar todo       Ctrl+Mayús+ç         Gancelar selección de todo       Ctrl+Mayús+A         Buscar       Ctrl+F         Buscar       Ctrl+F         Buscar       Ctrl+F         Buscar       Ctrl+F         Buscar       Ctrl+F         Buscar       Ctrl+F         Buscar       Ctrl+F         Buscar       Ctrl+F         Buscar       Ctrl+F         Buscar       Ctrl+F         Buscar       Ctrl+F         Buscar       Colores de etiqueta         Valores predeterminados de etiqueta       Medios         Colores de etiqueta       Medios         Metodos abreviados de teclado       Ctrl+Alt+K         Preferencia       N         Separar       Separar                                                                                                    | Copiar                                                                     | Ctrl+C                                     | nado) 🕨                                                                |
| Pegar inserción       Ctrl+Mayús+V         Pegar atributos       Ctrl+Alt+V         Borrar       RETROCESO         Eliminar rizo       Mayús+SUPR         Duplicar       Ctrl+Mayús+G         Seleccionar todo       Ctrl+A         Seleccionar todo       Ctrl+A         Buscar       Ctrl+Mayús+A         Buscar       Ctrl+F         Buscar       Ctrl+F         Buscar       Ctrl+F         Buscar       Ctrl+F         Buscar       Ctrl+F         Buscar       Ctrl+R         Buscar       Ctrl+F         Buscar       Ctrl+R         Buscar       Ctrl+R         Buscar aiguiente          Etininar no utilizados       Ctrl+E         Editar original       Ctrl+E         Editar en Adobe Audition          Sincronizar ajustes       Sincronizar ajustes         Metodos abreviados de teclado       Ctrl+Alt+K         Preferencias       >         Separar       Separar                                                                                                    | Pegar                                                                      | Ctrl+V                                     |                                                                        |
| Pegar atributos       Ctrl+Alt+V         Borrar       RETROCESO         Eliminar rizo       Mayús+SUPR         Duplicar       Ctrl+Mayús+ç         Seleccionar todo       Ctrl+A         Seleccionar todo       Ctrl+A         Seleccionar todo       Ctrl+A         Seleccionar todo       Ctrl+A         Seleccionar todo       Ctrl+A         Buscar       Ctrl+Mayús+A         Buscar       Ctrl+B         Buscar       Ctrl+A         Buscar       Ctrl+A         Buscar       Ctrl+A         Buscar       Ctrl+K         Buscar riguiente       Ctrl+A         Eliminar no utilizados       Memoria         Editar original       Ctrl+E         Editar original       Ctrl+A         Editar en Adobe Audition       Netroria         Bucdos abreviados de teclado       Ctrl+At+K         Preferencias       Separar         Separar       Separar                                                                                                    | Pegar inserción                                                            | Ctrl+Mayús+V                               |                                                                        |
| Borrar       RETROCESO         Eliminar rizo       Mayús+SUPR         Duplicar       Ctrl+Mayús+ç         Seleccionar todo       Ctrl+A         Seleccionar todas las coincidencias       Ctrl+A         Cancelar selección de todo       Ctrl+F         Buscar       Ctrl+F         Buscar       Ctrl+F         Buscar       Ctrl+F         Buscar siguiente       Colores de etiqueta         Etiqueta          Editar original       Ctrl+E         Editar en Adobe Audition          Editar en Adobe Photoshop       Separar         Métodos abreviados de teclado       Ctrl+Alt+K         Preferencias       Separar                                                                                                    | Pegar atributos                                                            | Ctrl+Alt+V                                 |                                                                        |
| Building       Mayús+SUPR         Eliminar rizo       Mayús+SUPR         Duplicar       Ctrl+Mayús+ç         Seleccionar todo       Ctrl+A         Seleccionar todo       Ctrl+A         Seleccionar todos las coincidencias       Guardado automático         Cancelar selección de todo       Ctrl+F         Buscar       Ctrl+F         Buscar       Ctrl+F         Buscar       Ctrl+F         Buscar siguiente       Control de dispositivos         Etiqueta       >         Editar original       Ctrl+E         Editar en Adobe Audition       >         Editar en Adobe Photoshop       Sincronizar ajustes         Métodos abreviados de teclado       Ctrl+Alt+K         Preferencias       >         Separar       Separar                                                                                                    | Borrar                                                                     | RETROCESO                                  |                                                                        |
| Liminan ruo       Indy ds - Soft K       Statutinii         Duplicar       Ctrl + Mayús+ç       Aspecto         Seleccionar todo       Ctrl + A         Seleccionar todos las coincidencias       Guardado automático         Cancelar selección de todo       Ctrl + Mayús+A         Buscar       Ctrl + Mayús+A         Buscar       Ctrl + F         Buscar.siguiente       Control de dispositivos         Etiqueta          Etiqueta          Editar original       Ctrl + E         Editar en Adobe Audition          Editar en Adobe Photoshop       Sincronizar ajustes         Métodos abreviados de teclado       Ctrl + Alt+K         Preferencias          Separar       Separar                                                                                                    | Eliminar rizo                                                              | Mauric+ SLIDR                              | Generales                                                              |
| Duplicar       Ctrl+Mayús+ç       Audio         Seleccionar todo       Ctrl+A       Audio         Seleccionar todas las coincidencias       Guardado automático       Guardado automático         Cancelar selección de todo       Ctrl+F       Superficie de control         Buscar       Ctrl+F       Superficie de control         Buscar       Ctrl+F       Superficie de control         Etiqueta        Colores de etiqueta         Etiqueta        Valores predeterminados de etiqueta         Editar original       Ctrl+E       Memoria         Editar en Adobe Audition       Sincronizar ajustes       Sincronizar ajustes         Métodos abreviados de teclado       Ctrl+Alt+K       Separar         Preferencias       >       Separar                                                                                                    | Eliminar h20                                                               | Wayus+SUPN                                 | Amerto                                                                 |
| Seleccionar todo       Ctrl+A         Seleccionar todas las coincidencias       Guardado automático         Cancelar selección de todo       Ctrl+Mayús+A         Buscar       Ctrl+F         Buscar.siguiente       Superficie de control         Etiqueta       Colores de etiqueta         Etiqueta       Valores predeterminados de etiqueta         Editar original       Ctrl+E         Editar en Adobe Photoshop       Sincronizar ajustes         Métodos abreviados de teclado       Ctrl+Alt+K         Preferencias       Separar                                                                                                    | Duplicar                                                                   | Ctrl+Mayús+ç                               | Audia                                                                  |
| Seleccionar todas las coincidencias       Guardado automático         Cancelar selección de todo       Ctrl+Mayús+A         Buscar       Ctrl+F         Buscar siguiente       Ctrl+F         Etiqueta       >         Editar original       Ctrl+E         Editar en Adobe Audítion       >         Editar en Adobe Photoshop       Ctrl+Alt+K         Preferencias       >         Separar       Separar                                                                                                    | Seleccionar todo                                                           | Ctrl+A                                     | Hould                                                                  |
| Cancelar selección de todo       Ctrl+Mayús+A       Guardado automático         Buscar       Ctrl+F       Superficie de control         Buscar siguiente       Control de dispositivos       Colores de etiqueta         Etiqueta       Valores predeterminados de etiqueta       Medios         Editar original       Ctrl+E       Memoria         Editar en Adobe Audítion       Sincronizar ajustes       Sincronizar ajustes         Métodos abreviados de teclado       Ctrl+Alt+K       Separar         Preferencias       Separar       Coloque medios aquí pa                                                                                                    | Seleccionar todas las coincidencias                                        |                                            |                                                                        |
| Buscar       Ctrl+F         Buscar siguiente       Ctrl+F         Buscar siguiente       Control de dispositivos         Etiqueta       Colores de etiqueta         Eliminar no utilizados       Ctrl+E         Editar original       Ctrl+E         Editar en Adobe Audition       Medios         Editar en Adobe Photoshop       Sincronizar ajustes         Métodos abreviados de teclado       Ctrl+Alt+K         Preferencias       Separar                                                                                                    | Cancelar selección de todo                                                 | Ctrl+Mayús+A                               | Guardado automático                                                    |
| Buscar siguiente       Superficie de control         Buscar siguiente       Control de dispositivos         Etiqueta       Colores de etiqueta         Eliminar no utilizados       Valores predeterminados de etiqueta         Editar original       Ctrl+E         Editar en Adobe Audítion       Reproducir         Editar en Adobe Photoshop       Sincronizar ajustes         Métodos abreviados de teclado       Ctrl+Alt+K         Preferencias       Separar                                                                                                    | Buscar                                                                     | C+rl+E                                     | Capturar                                                               |
| biscar sigurence       Control de dispositivos         Etiqueta       Colores de etiqueta         Eliminar no utilizados       Valores predeterminados de etiqueta         Editar original       Ctrl+E         Editar en Adobe Audítion       Reproducir         Editar en Adobe Photoshop       Sincronizar ajustes         Métodos abreviados de teclado       Ctrl+Alt+K         Preferencias       Separar                                                                                                    | Purscan significanto                                                       | Curre                                      | Superficie de control                                                  |
| Etiqueta >   Etiqueta >   Colores de etiqueta   Valores predeterminados de etiqueta   Valores predeterminados de etiqueta   Medios   Editar original   Ctrl+E   Editar en Adobe Audítion   Editar en Adobe Photoshop   Métodos abreviados de teclado   Ctrl+Alt+K   Preferencias   Separar   Coloque medios aquí pa                                                                                                    | buscar sigurente                                                           |                                            | Control de dispositivos                                                |
| Eliminar no utilizados       Valores predeterminados de etiqueta         Editar original       Ctrl+E         Editar en Adobe Audítion       Memoria         Editar en Adobe Photoshop       Sincronizar ajustes         Métodos abreviados de teclado       Ctrl+Alt+K         Preferencias       Separar                                                                                                    | Etiqueta                                                                   | >                                          | Colores de etiqueta                                                    |
| Editar original     Ctrl+E       Editar original     Ctrl+E       Editar en Adobe Audition     Reproducir       Editar en Adobe Photoshop     Sincronizar ajustes       Métodos abreviados de teclado     Ctrl+Alt+K       Preferencias     Separar                                                                                                    | Eliminar no utilizados                                                     |                                            | Valores predeterminados de etiqueta                                    |
| Editar orginal     Center     Memoria       Editar en Adobe Audition     Reproducir       Editar en Adobe Photoshop     Sincronizar ajustes       Métodos abreviados de teclado     Ctrl+Alt+K       Preferencias     Separar                                                                                                    | Editar original                                                            | C+rl+F                                     | Medios                                                                 |
| Editar en Adobe Photoshop     Reproducir       Métodos abreviados de teclado     Ctrl+Alt+K       Preferencias     Separar                                                                                                    | Editar an Adobe Auditie -                                                  | Ctil+E                                     | Memoria                                                                |
| Edital en Adobe Priotoshop     Sincronizar ajustes       Métodos abreviados de teclado     Ctrl+Alt+K       Preferencias     Separar                                                                                                    | Editor on Adaba Distanta                                                   | 3                                          | Reproducir                                                             |
| Métodos abreviados de teclado       Ctrl+Alt+K       Titulador         Preferencias       Separar         Coloque medios aquí participado a quí participado a quí p                                                                                                    | Euitar en Adobe Photoshop                                                  |                                            | Sincronizar ajustes                                                    |
| Preferencias Separar Coloque medios aquí pa                                                                                                    | Métodos abreviados de teclado                                              | Ctrl+Alt+K                                 | Titulador                                                              |
| ★↓ Coloque medios aquí pa ↓↓                                                                                                    | Preferencias                                                               | >                                          | Separar                                                                |
| Coloque medios aquí pa<br>[↔]                                                                                                    |                                                                            | ŧ.                                         |                                                                        |
|                                                                                                    |                                                                            | •                                          | Coloque medios aquí par                                                |
|                                                                                                    |                                                                            | I↔I                                        |                                                                        |
|                                                                                                    |                                                                            |                                            |                                                                        |
|                                                                                                    |                                                                            |                                            |                                                                        |
|                                                                                                    | artado <b>Línea de Tiemp</b>                                               | o, en Dura                                 | a <b>ción predeterminada de la imagen fija</b> hay qu                  |
| partado <b>Línea de Tiempo</b> , en <b>Duración predeterminada de la imagen fija</b> hay qu                                                                                                    | •<br>• • • • • • • • • • • • • • • • • • •                                 | ,<br>• • • • • • • • • • • • • • • • • • • |                                                                        |
| partado <b>Línea de Tiempo</b> , en <b>Duración predeterminada de la imagen fija</b> hay qu                                                                                                    | eccionar la opcion "fo                                                     | togramas'':                                |                                                                        |
| partado <b>Línea de Tiempo</b> , en <b>Duración predeterminada de la imagen fija</b> hay qu<br>leccionar la opción "fotogramas":                                                                                                    |                                                                            |                                            |                                                                        |
| partado <b>Línea de Tiempo</b> , en <b>Duración predeterminada de la imagen fija</b> hay qu<br>leccionar la opción "fotogramas":                                                                                                    |                                                                            |                                            |                                                                        |
| partado <b>Línea de Tiempo</b> , en <b>Duración predeterminada de la imagen fija</b> hay qu<br>leccionar la opción "fotogramas":                                                                                                    |                                                                            |                                            |                                                                        |
| partado <b>Línea de Tiempo</b> , en <b>Duración predeterminada de la imagen fija</b> hay qu<br>leccionar la opción "fotogramas":                                                                                                    |                                                                            |                                            |                                                                        |
| partado <b>Línea de Tiempo</b> , en <b>Duración predeterminada de la imagen fija</b> hay qu<br>leccionar la opción "fotogramas":                                                                                                    |                                                                            |                                            |                                                                        |
| partado <b>Línea de Tiempo</b> , en <b>Duración predeterminada de la imagen fija</b> hay qu<br>leccionar la opción "fotogramas":                                                                                                    |                                                                            |                                            |                                                                        |
| partado <b>Línea de Tiempo</b> , en <b>Duración predeterminada de la imagen fija</b> hay qu<br>leccionar la opción "fotogramas":                                                                                                    |                                                                            |                                            |                                                                        |
| artado <b>Línea de Tiempo</b> , en <b>Duración predeterminada de la imagen fija</b> hay qu<br>leccionar la opción "fotogramas":                                                                                                    |                                                                            |                                            |                                                                        |

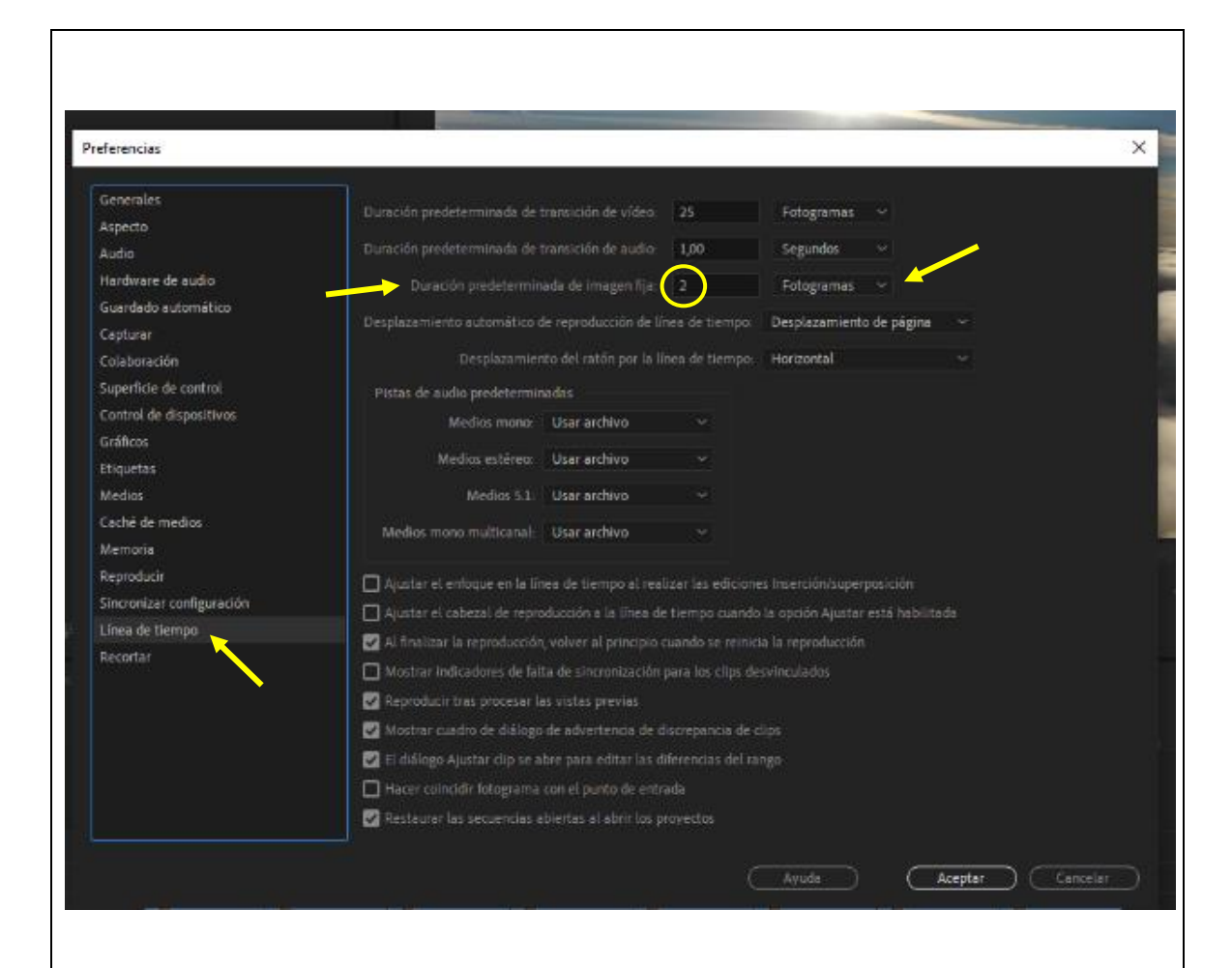

Con esto, estamos diciéndole al programa que todas las imágenes fijas (en nuestro caso, las fotos) que importemos al Proyecto, tengan una duración de 2 fotogramas.

Así, cada foto ocupará 2 fotogramas, en vez de 1. Por lo tanto, 12 fotos ocuparán 24 fotogramas. <u>De esta manera, estamos duplicando la duración de las fotos para poder rellenar 1 segundo de animación con 12 fotos, en lugar de 24.</u> (Repasad el documento principal de la práctica, donde explico el número de fotos que hay que hacer). **ATENCIÓN**: este proceso hay que hacerlo **ANTES** de importar las imágenes al Proyecto.

- 3. Ahora ya podemos importar una a una todas las carpetas que contengan las fotografías definitivas y ordenadas de la animación. <u>Para ello, hay que seleccionar la carpeta para importarla, y no hay que darle a "Abrir", sino a "Importar carpeta".</u> Esto nos importará la carpeta completa, con las fotografías correspondientes dentro. Repetir sucesivamente hasta importar todas las carpetas con todas las fotos de la animación completa, al panel de proyecto.
- 4. A continuación, en vez de crear nosotros una secuencia desde cero para poder empezar a trabajar, hay que coger la carpeta (ya importada) que contenga las primeras fotografías de la animación, arrastrarla desde el panel de proyecto y soltarla directamente sobre la línea de tiempo. <u>El programa nos creará automáticamente una secuencia en el panel de proyecto, que coincidirá con el tamaño de las fotos que hayáis hecho.</u> De este modo, no tendremos problemas de formatos, ya que coincidirán el tamaño de las fotos con el tamaño del proyecto de vídeo.

- 5. Cada carpeta que arrastréis y soltéis sobre la línea de tiempo, colocará todas las fotos que contiene ordenadas en forma de secuencia de imágenes, con una duración de 2 fotogramas por imagen. Al reproducir, veréis el resultado final del movimiento.
- 6. Se trata de ir arrastrando y soltando las carpetas en la línea de tiempo, en el orden que deben seguir para componer la animación.
- 7. Cuando ya tengáis todas las fotos colocadas en la línea de tiempo, en el orden de la animación, es el momento de hacer los ajustes que consideréis de edición y también de añadir el audio a vuestra animación.

**EXPORTACIÓN DEL VÍDEO FINAL EN PREMIÈRE**: hay que seguir las mismas pautas que con la práctica anterior, es decir, exportarlo con los mismos parámetros que ya os di, para subirlo a Vimeo, e incluir el enlace en el Blog.